1. 先在桌面左下角放大鏡搜尋是否已安裝 7-Zip,有出現 7-Zip File Manager, 代表已有安裝

| 全部 應用程式 文件 網頁 更多 •                         | -  | ₽ …                |
|--------------------------------------------|----|--------------------|
| 最佳比對                                       |    |                    |
| ア-Zip File Manager<br>應用程式                 |    | ۲Z                 |
| 搜尋網路                                       |    | 7-7ip File Manager |
| ♀ 7查看網頁結果                                  | >  | 應用程式               |
| 資料夾                                        |    |                    |
| <b>F</b> 7F                                | >  | □〕開啟               |
| 相片                                         |    | G 以系統管理員身分執行       |
| 75EEF34A.PNG                               | >  | 🗋 開設檔案位置           |
| F 7F5E0CDC.PNG                             | >  | → 釘邏到[開始]          |
| 文件                                         |    | ─□ 釘選到工作列          |
| 7f44fc05133598a6131861a6da94c<br>90f_t.dat | >  | <u>前</u> 解除安装      |
| 774186751413961bfcb008c02502<br>bd3b.dat   | >  |                    |
| 71c1e9390759e068705060123a14<br>3fb7_t.dat | >  |                    |
| ✓ 7-Zip File Manager                       |    |                    |
| P 🖭 🔤 🖧 🛐 📷                                | ×I | 1 📴 🙋 🧔 🕲 📰 🛄      |

2. 對資料夾或檔案按右鍵,即可點選 7-Zip 作壓縮,加入"7-Zip.zip",壓縮完成,即會產生一個與資料夾檔名相同的壓縮檔,副檔名為 .7z。

|       | the state                                                  |                                                                                                    |
|-------|------------------------------------------------------------|----------------------------------------------------------------------------------------------------|
| 7-Zip | 開啟(O)<br>釘選到 [快速存取]                                        |                                                                                                    |
|       | 7-Zip<br>CRC SHA<br>還原酱版(V)<br>加入至煤體櫃(I)<br>釘選到開始畫面(P)<br> | <ul> <li>加入壓縮檔</li> <li>壓縮並郵寄<br/>加入 "7-Zip.7z"</li> <li>壓縮成 "7-Zip.7z" 並郵寄<br/>加入 "7-Zip.zip"</li> <li>壓縮成 "7-Zip.zip" 並郵寄</li> </ul> |
|       | 剪下(T)<br>複製(C)<br>建立捷徑(S)<br>刪除(D)<br>重新命名(M)<br>内容(R)     |                                                                                                    |

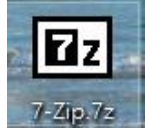

 另也可對檔案或資料夾作壓縮檔分割及設密碼,目的是將較大的檔案或資料 夾進行分割,建立多個較小的壓縮檔(比如郵寄較大附件時,避免超出單一 郵件大小容量,採分批寄送的方式時,就會使用到)。

|               | • • • • • • |                           |
|---------------|-------------|---------------------------|
|               |             |                           |
| 管理制力を         | 📕 資料夾 - 內容  | ×                         |
| 20074         | 一般 安全性      | 以前的版本 自訂                  |
|               |             | 資料夾                       |
|               | 類型:         | 檔案資料夾                     |
|               | 位置:         | C:\Users\sam.tong\Desktop |
|               | 大小:         | 15.9 MB (16,709,601 位元組)  |
|               | 磁碟大小:       | 16.0 MB (16,838,656 位元組)  |
|               | 包含:         | 63 個檔案,7 個資料夾             |
| T Start & Map | 建立日期:       | 2020年5月5日, 下午 04:15:07    |
|               | 屬性:         | ■ 唯讀 (僅套用到資料夾中的檔案)(R)     |
|               |             | □ 隱藏(H) 進階(D)             |
| -             |             |                           |
|               |             |                           |
|               |             | <b>確定 取消</b> 套用(A)        |

例如有一16MB的資料夾

對資料夾按右鍵,選加入壓縮檔

| 1   |                            |   | AN AND A                         |
|-----|----------------------------|---|----------------------------------|
| 臺港技 | <b>開啟(O)</b><br>釘選到 [快速存取] |   |                                  |
|     | 7-Zip                      | > | 加入壓縮檔                            |
|     | CRC SHA<br>還原酱版(V)         | > | 壓縮並郵寄<br>加入 "容料本 7z"             |
|     | 加入至媒體櫃(l)<br>釘選到開始畫面(P)    | > | 壓縮成 "資料夾.7z" 並郵寄<br>加入 "資料夾.zip" |
|     | 傳送到(N)                     | > | 壓縮成 "資料夾.zip" 並郵寄                |
|     | 剪下(T)<br>複製(C)             |   |                                  |
|     | 建立捷徑(S)<br>刪除(D)           |   |                                  |
|     | 重新命名(M)                    |   | The second state and the         |
|     | 內容(R)                      |   |                                  |

此例子用 4M 進行分割,並設定密碼

| 壁舖幅(A):<br>資料夾.7z       |       |         |                    | ~       | ·  |
|-------------------------|-------|---------|--------------------|---------|----|
| 壓縮檔格式(F):               | 7z    | ~       | 更新棋式(U):           | 加入並取代檔案 | ~  |
| 壓縮層級(L):                | 一般壓縮  | ~       | 路徑模式:              | 相對路徑    | ~  |
| 壓縮方式(M):                | LZMA2 | ~       | 選項                 |         |    |
| 字典大小(D):                | 16 MB | ~       | □ 建立自解壓縮           | 檔(X)    |    |
| 字組大小(W):                | 32    | ~       |                    | 案       |    |
| 結實區塊大小:                 | 2 GB  | ~       | 加密                 |         |    |
| CPU線程數:                 | 6 ~   | / 12    | 輸入密碼:              |         |    |
| 壓縮時記憶體使用:<br>經歷線或記憶體使用: |       | 1016 MB |                    |         |    |
| 分割壓縮檔,位元組(V):           |       | TO MD   | ****               |         |    |
| 4M                      |       | ~       | □ 顯示密碼(S)<br>加密方法· | AFS-256 | ~  |
| 參數(P):                  |       |         | □ 加密檔名(N)          | 123 230 |    |
|                         |       |         |                    |         |    |
|                         |       |         |                    |         |    |
|                         |       |         |                    |         |    |
|                         |       |         | 確定                 | 取消      | 兌明 |

## 按確定後,即會產生4個4M的分割壓縮檔

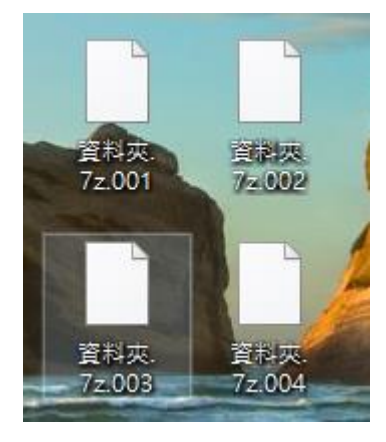

## 對任一分割檔按解壓縮檔案或解壓縮至此 (解壓縮時所有分割檔都需存在同一資料夾位置)

| 資献挾<br>72.001 | 開啟檔案(H)<br><ul> <li>移至 OneDrive(M)</li> </ul> |   |                                                                      |
|---------------|-----------------------------------------------|---|----------------------------------------------------------------------|
| 2.4           | 7-Zip<br>CRC SHA                              | > | 開啟壓縮檔<br>開啟壓縮檔 >                                                     |
| 章载决<br>7±002  | ☑ 分享<br>還原酱版(V)                               |   | 解壓縮檔案<br>解壓縮至此                                                       |
|               | 傳送到(N)                                        | > | 解壓縮至 "資料夾\"<br>測試壓縮檔                                                 |
| 料夾. 資料夾.      | 剪下(1)<br>複製(C)                                |   | 加入壓縮檔<br>壓縮並郵寄                                                       |
| .003 72.004   | 建立捷徑(S)<br>刪除(D)<br>重新命名(M)                   |   | 加入 "資料夾.7z.001.7z"<br>壓縮成 "資料夾.7z.001.7z" 並郵寄<br>加入 "資料本 7z 001 zin" |
|               | <br>內容(R)                                     |   | 歷編成 "資料夾.7z.001.zip" 並郵寄                                             |

需輸入密碼

| 經過時間:<br>剩餘時間:<br>檔案: | 00:00:19<br>0                 | 大小:<br>速度:<br>已處理: | 16317 К<br>0 |
|-----------------------|-------------------------------|--------------------|--------------|
| 壓縮率:                  | 輸入密碼                          | ×                  | 0            |
| 正在解壓縮<br>資料夾\新增資料夾    | 輸入密碼:<br>┃<br>□ 顯示密碼(S)<br>確定 | 取消                 |              |
|                       | 背景作業(B)                       | 暫停(P)              | 取消           |

輸入正確密碼,即可解壓縮成原來的資料夾

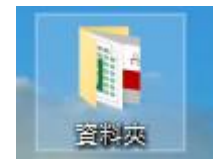